#### 1/10

# LXD

[lxd]

# install

```
apt remove lxd lxd-client
snap install lxd
# create zfs dataset on pool rpool
zfs create rpool/lxd
# create lxd storage called zfspool using previous defined dataset
lxc storage create zfspool zfs source=rpool/lxd
# define default storage pool
lxc profile device add default root disk path=/ pool=zfspool
# initialize network
sudo lxd init
```

Because group membership is only applied at login, you then either need to close and re-open your user session or use the "newgrp lxd" command in the shell you're going to interact with lxd from

#### newgrp lxd

#### lxc-prepare (chmod +x)

```
#!/bin/bash
NAME=$1
ALIAS=$2
ALIAS=${ALIAS:=xenial}
lxc image show $ALIAS >/dev/null 2>&1
if [ ! $? = 0 ]; then
    echo lxc image copy images:ubuntu/xenial/amd64 local: --alias
xenial
    exit 0
fi
if [ ! -f /etc/apt/apt.conf.d/proxy.conf ]; then
    sudo apt install apt-cacher-ng
    PROXY=$( lxc network show lxdbr0 | sed -n 's/\s\+ipv4.address:
([0-9]) + ).* / 1/p')
    echo "Acquire::http::Proxy \"http://$PROXY:3142\";" | sudo tee
/etc/apt/apt.conf.d/proxy.conf
    echo "PfilePattern = .*" | sudo tee -a /etc/apt-cacher-ng/acng.conf
```

LXD

```
echo "PassThroughPattern: .*" | sudo tee -a /etc/apt-cacher-
ng/acng.conf
  systemctl restart apt-cacher-ng
fi
lxc info $NAME >/dev/null 2>&1
if [ ! $? = 0 ]; then
    lxc launch $ALIAS $NAME
fi
if [ -f /etc/apt/apt.conf.d/proxy.conf ]; then
    lxc file push /etc/apt/apt.conf.d/proxy.conf
$NAME/etc/apt/apt.conf.d/
fi
lxc file push /etc/inputrc $NAME/etc/
```

### basic

list remote images

lxc image list images:

auto update remote images

lxc config set images.auto\_update\_cached true

import image

```
lxc image copy images:ubuntu/xenial/amd64 local: --alias xenial
```

create profile

```
lxc profile create juju-default
cat profile.yaml | lxc profile edit juju-default
```

profile.yaml

```
name: juju-default
config:
   boot.autostart: "true"
   security.nesting: "true"
   security.privileged: "true"
   linux.kernel_modules: openvswitch,nbd,ip_tables,ip6_tables
devices:
```

eth0: mtu: "9000" name: eth0 nictype: bridged parent: br-mng type: nic kvm: path: /dev/kvm type: unix-char mem: path: /dev/mem type: unix-char root: path: / type: disk tun: path: /dev/net/tun type: unix-char

create container from local image

```
lxc image list
lxc launch xenial test1 --profile juju-default
```

create container from remote image

```
lxc launch images:ubuntu/xenial/amd64 xenial1
lxc config set xenial1 boot.autostart false
lxc list
```

create custom image from local container

lxc publish local-container --alias mycustomimage

create container from previous image

lxc launch mycustomimage newcontainer

bash inside

lxc exec trusty1 -- /bin/bash

stop and delete

lxc stop trusty1
lxc delete trusty1

autostart on host boot

lxc config set <name> boot.autostart true

show container configuration

lxc config show <name>

proxy

```
apt install apt-cacher-ng
NAME=x11test
lxc file push /etc/apt/apt.conf.d/proxy.conf $NAME/etc/apt/apt.conf.d/
```

/etc/apt/apt.conf.d/proxy

```
Acquire::http::Proxy "http://10.106.191.1:3142";
```

### network

lxc network create br0
lxc network show br0
lxc network edit br0

static IP container

istance=c1

```
lxc stop $instance
lxc network attach lxdbr0 $istance eth0 eth0
lxc config device set $istance eth0 ipv4.address 10.99.10.42
lxc start $istance
```

#### servers

prepare lxd server

```
# bind to port 8443
lxc config set core.https_address "[::]"
```

```
# password
lxc config set core.trust_password some-password
```

from client add remote server

lxc remote add myserver <ip address or DNS>

run command

```
lxc exec myserver:trusty1 -- bash
```

# xorg integration

 https://bitsandslices.wordpress.com/2015/12/08/creating-an-lxd-container-for-graphics-applicati ons/

#### container

create container

```
NAME=x11test
lxc launch images:ubuntu/bionic/amd64 $NAME
```

install simpler X program

lxc exec \$NAME -- apt install xterm
lxc exec \$NAME bash
apt install mesa-utils x11-apps

set DISPLAY env to xorg server on host

lxc config set \$NAME environment.DISPLAY <ip-of-host-lxdbr0-bridge>:0

new method

```
NAME=nvidia-sdk-manager
lxc config set $NAME environment.DISPLAY :0
lxc config device add $NAME X0 disk path=/tmp/.X11-unix/X0 source=/tmp/.X11-
unix/X0
lxc config device add $NAME Xauthority disk path=/root/.Xauthority
source=${XAUTHORITY}
```

#### on host

for gmd (ubuntu  $\geq 17.10$ ) or ...

/etc/gdm3/custom.conf

[security] DisallowTCP=false

[xdmcp]
Enable=true

5/10

... or for lightdm

```
/etc/lightdm/lightdm.conf
```

```
xserver-allow-tcp=true
xserver-command=X -listen tcp
```

add ip of container on /etc/X0.hosts

```
NAME=x11test
lxc info $NAME | sed -n "s/\s*eth0:\s*inet\s\([0-9\.]*\).*/\1/p" >>
/etc/X0.hosts
```

launch X application in container

```
xhost +
lxc exec $NAME -- xterm
```

# audio integration

• https://bitsandslices.wordpress.com/2015/12/10/using-audio-in-lxd-containers/

## misc devices

lxc config device add <name> rfxcom unix-char path=/dev/ttyACM0
lxc config device set <name> rfxcom mode 666

## share folder

```
# only first time
echo "root:$UID:1" | sudo tee -a /etc/subuid
echo "root:${id -d}:1" | sudo tee -a /etc/subgid
lxc profile set default security.privileged true
# for every share
# lxc init stretch giano
lxc config set gianocop security.privileged true
lxc config set giano raw.idmap "both $UID $UID"
# source is on host, path is inside container
lxc config device add giano develop disk source=/mnt/giano path=/mnt/giano
```

## migration

on host-destination

```
lxc config set core.https_address 0.0.0.0:8443
lxc config set core.trust_password PASSWORDhere
```

on host-origin

```
# add destination lxd
lxc remote add other-server <ip-address>
```

```
# take snap0 on gianocop container
lxc snapshot gianocop snap0
lxc copy gianocop/snap0 other-server:gianocop --verbose
lxc delete gianocop/snap0
```

on host-destination delete volatile in "lxc config"

```
volatile.base image:
6adc9ca1a1124ebd954ba787e83dd9318866fd0b9ddce1cffc612559cfe3bc88
  volatile.eth0.hwaddr: 00:16:3e:50:f6:e8
 volatile.eth0.name: eth0
 volatile.idmap.base: "0"
 volatile.idmap.next:
'[{"Isuid":true,"Isgid":false,"Hostid":165536,"Nsid":0,"Maprange":1000},{"Is
uid":true,"Isgid":true,"Hostid":1000,"Nsid":1000,"Maprange":1},{"Isuid":true
,"Isgid":false,"Hostid":166537,"Nsid":1001,"Maprange":64535},{"Isuid":false,
"Isgid":true,"Hostid":165536,"Nsid":0,"Maprange":1000},{"Isuid":true,"Isgid"
:true, "Hostid":1000, "Nsid":1000, "Maprange":1}, {"Isuid":false, "Isgid":true, "H
ostid":166537,"Nsid":1001,"Maprange":64535}]'
 volatile.last state.idmap:
'[{"Isuid":true,"Isgid":false,"Hostid":165536,"Nsid":0,"Maprange":1000},{"Is
uid":true,"Isgid":true,"Hostid":1000,"Nsid":1000,"Maprange":1},{"Isuid":true
,"Isgid":false,"Hostid":166537,"Nsid":1001,"Maprange":64535},{"Isuid":false,
"Isgid":true, "Hostid":165536, "Nsid":0, "Maprange":1000}, {"Isuid":true, "Isgid"
:true, "Hostid":1000, "Nsid":1000, "Maprange":1}, {"Isuid":false, "Isgid":true, "H
ostid":166537,"Nsid":1001,"Maprange":64535}]'
```

```
volatile.last_state.power: STOPPED
```

### export image from container

[wiki, lxd, 'profile, network', apache, vlan]

## Vlan attach

apt-get install vlan

sudo modprobe 8021q

sudo vconfig add ethl 10

sudo ip addr add 10.0.0.1/24 dev eth1.10

ip addr del 10.22.30.44/16 dev eth0

sudo ip link set up eth1.10

sudo su -c 'echo "8021q" >> /etc/modules'

auto eth1.10
iface eth1.10 inet static
 address 10.0.0.1
 netmask 255.255.255.0
 vlan-raw-device eth1

### Send file to your new host

On image hosts

lxc publish --force 'name of container" --alias 'new name'

example

```
lxc publish --force 'lxc-limesurvey' --alias 'lxc-docuwiki'
```

Export image

lxc image export 'new name'

```
Output is in efaa243331f0a7c175376edaf796545a01ad09bb47f25a297b798e09fe66ee66.tar.gz Show size of export
```

du -h efaa243331f0a7c175376edaf796545a01ad09bb47f25a297b798e09fe66ee66.tar.gz

#### check sum of image

md5sum efaa243331f0a7c175376edaf796545a01ad09bb47f25a297b798e09fe66ee66.tar.gz > exportmd5.txt cat exportmd5.txt | nc 10.18.49.73 1234

cat efaa243331f0a7c175376edaf796545a01ad09bb47f25a297b798e09fe66ee66.tar.gz

nc 10.18.49.73 1234

NB: 10.18.49.73 is your new lxd host

1234 is a free port

### Transfer image and checksum to new LXD host

```
nc -l 1234 >
efaa243331f0a7c175376edaf796545a01ad09bb47f25a297b798e09fe66ee66.tar.gz
nc -l 1234 > exportmd5.txt
```

check file

```
md5sum
efaa243331f0a7c175376edaf796545a01ad09bb47f25a297b798e09fe66ee66.tar.gz
md5sum -c exportmd5.txt
```

### Import image to new LXD host

```
lxc image import
efaa243331f0a7c175376edaf796545a01ad09bb47f25a297b798e09fe66ee66.tar.gz --
alias lxc-docuwiki
```

Transferring image: 100%

lxc launch image\_name container\_name

Creating container\_name Starting container\_name

In some instances the publish command may lead to a split xz tar-ball — but both formats are supported. Simply import the meta-data and rootfs components with

lxc image import <metadata tarball> <rootfs tarball> --alias image\_name

#### Edit LXD default profile: networking

Put Ixc network interface to host network

```
lxc stop lxc-docuwiki
lxc profile device set default eth0 parent ens3
lxc profile device set default eth0 nictype macvlan
service lxd restart
service lxd-containers restart
```

Galileo Labs - https://wiki.csgalileo.org/

launch your container

lxc start lxc-docuwiki
lxc exec lxc-docuwiki /bin/bash

From: https://wiki.csgalileo.org/ - Galileo Labs

Permanent link: https://wiki.csgalileo.org/tips/lxd?rev=1574176631

Last update: 2019/11/19 16:17

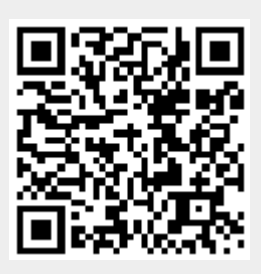